# Konfiguration und Fehlerbehebung für die Gerätemobilität

## Inhalt

Einführung Voraussetzungen Anforderungen Verwendete Komponenten Hintergrundinformationen Konfigurieren Konfigurationen Service-Parameterkonfiguration Telefonkonfigurationsseite Überprüfen Fehlerbehebung

# Einführung

In diesem Dokument wird beschrieben, wie die Device Mobility-Funktion konfiguriert und Fehler bei diesen behoben werden.

# Voraussetzungen

## Anforderungen

Cisco empfiehlt, über Kenntnisse in folgenden Bereichen zu verfügen:

- Der Cisco Database Layer Monitor-Service wird auf demselben Server ausgeführt wie der Cisco CallManager-Service.
- Cisco TFTP-Dienst, der auf mindestens einem Server im Cluster ausgeführt wird.

## Verwendete Komponenten

Die Informationen in diesem Dokument basieren auf der Version von Cisco Unified Communications Manager (CUCM): 11.5.1.2018-1

Die Informationen in diesem Dokument wurden von den Geräten in einer bestimmten Laborumgebung erstellt. Alle in diesem Dokument verwendeten Geräte haben mit einer leeren (Standard-)Konfiguration begonnen. Wenn Ihr Netzwerk in Betrieb ist, stellen Sie sicher, dass Sie die potenziellen Auswirkungen eines Befehls verstehen.

# Hintergrundinformationen

Cisco Device Mobility ist eine Funktion, mit der der CUCM feststellen kann, ob sich das Telefon an seinem Heimstandort oder an einem Roaming-Standort befindet. Außerdem werden die IP-Subnetze des Geräts verwendet, um die genaue Position des Telefons zu bestimmen. Durch die Aktivierung der Gerätemobilität in einem Cluster können mobile Benutzer von einem Standort zum anderen wechseln und die standortspezifischen Einstellungen abrufen. CUCM verwendet diese dynamisch zugewiesenen Einstellungen dann für die Anrufweiterleitung, Codec-Abschnitt, Medienressourcenauswahl usw.

Die dynamisch neu konfigurierten Standorteinstellungen stellen sicher, dass die Sprachqualität und die Zuweisung von Ressourcen für den neuen Telefonstandort angemessen sind:

·Wenn ein mobiler Benutzer an einen anderen Standort wechselt, kann die Call Admission Control (CAC) die Video- und Audioqualität mit den entsprechenden Bandbreitenzuweisungen sicherstellen.

·Wenn ein mobiler Benutzer einen PSTN-Anruf tätigt, kann das Telefon auf das lokale Gateway anstelle des Home-Gateways zugreifen.

·Wenn ein mobiler Benutzer den Heimstandort anruft, kann der CUCM den entsprechenden Codec für die Region zuweisen.

## Konfigurieren

## Konfigurationen

Befolgen Sie diese Schritte, um die Device Mobility-Funktion zu konfigurieren.

Schritt 1: Aktivieren Sie den Gerätemobilitätsmodus auf der Seite "Service Parameter Configuration" (Konfiguration der Dienstparameter) oder "Phone Configuration" (Telefonkonfiguration).

### Service-Parameterkonfiguration

- Navigieren Sie zu System > Service Parameters (System > Dienstparameter) unter Cisco Unified Communications Manager Administration (Cisco Unified Communications Manager-Verwaltung).
- 2. Wählen Sie auf dem **Server** den Server aus, auf dem der Cisco CallManager-Dienst ausgeführt wird.
- 3. Wählen Sie im **Service** den **Cisco CallManager-Service aus**. Das Fenster Service Parameters Configuration (Konfiguration der Dienstparameter) wird angezeigt, wie in der Abbildung gezeigt:

| System •                                                                                                 | Call Routing -                                                                   | Media Resources 🔻 | Advanced Features | Device | <ul> <li>Application </li> </ul> | User Management 🔻 | Bulk Administration | Help 🔻 |  |
|----------------------------------------------------------------------------------------------------|----------------------------------------------------------------------------------|-------------------|-------------------|--------|----------------------------------|-------------------|---------------------|--------|--|
| Service P                                                                                                | Service Parameter Configuration Related Links: Parameters for All Servers 🔻 🛛 Go |                   |                   |        |                                  |                   |                     |        |  |
| 🔚 Save 🤣 Set to Default 🔍 Advanced                                                                       |                                                                                  |                   |                   |        |                                  |                   |                     |        |  |
| - Status                                                                                                 |                                                                                  |                   |                   |        |                                  |                   |                     |        |  |
| i Status: Ready                                                                                          |                                                                                  |                   |                   |        |                                  |                   |                     |        |  |
| Select Server and Service                                                                                |                                                                                  |                   |                   |        |                                  |                   |                     |        |  |
| Server*                                                                                                  | Server* 10.106.99.199CUCM Voice/Video (Active)                                   |                   |                   |        |                                  |                   |                     |        |  |
| Service*                                                                                                 | Service* Cisco CallManager (Active)                                              |                   |                   |        |                                  |                   |                     |        |  |
| All parameters apply only to the current server except parameters that are in the cluster-wide group(s). |                                                                                  |                   |                   |        |                                  |                   |                     |        |  |

4. Um den Service-Parameter Device Mobility Mode (Gerätemobilitätsmodus) zu aktivieren, wählen Sie **On (Ein) aus**, wie im Bild gezeigt:

| -clusterwide Parameters (Device - Phone)                     |       |   |       |  |
|--------------------------------------------------------------|-------|---|-------|--|
| Always Use Prime Line *                                      | False | • | False |  |
| Always Use Prime Line for Voice Message *                    | False | • | False |  |
| Builtin Bridge Enable *                                      | Off   | • | Off   |  |
| Device Mobility Mode.*                                       | On    | • | Off   |  |
| Display Device Mobility Location During Phone Registration * | True  | • | True  |  |
| Auto Answer Timer *                                          | 1     |   | 1     |  |

#### Telefonkonfigurationsseite

- 1. Navigieren Sie zu Gerät > Telefon unter CUCM.
- 2. Suchen und wählen Sie das Gerät aus, das Sie für die Gerätemobilitätsfunktion konfigurieren möchten.
- 3. Wählen Sie im **Gerätemobilitätsmodus Ein** aus, um die Gerätemobilität zu aktivieren, und wählen Sie **Aus**, um die Gerätemobilität zu deaktivieren, oder **Standard**, um sicherzustellen, dass das Telefon die Konfiguration aus dem Service-Parameter für den Gerätemobilitätsmodus verwendet.

| Device is trusted             |                               |                                                |
|-------------------------------|-------------------------------|------------------------------------------------|
| MAC Address*                  | A40CC3957CC7                  |                                                |
| Description                   | SEPA40CC3957CC7               |                                                |
| Device Pool*                  | Default                       | ▼ View Details                                 |
| Common Device Configuration   | < None >                      | ▼ <u>View Details</u>                          |
| Phone Button Template*        | Standard 9951 SIP             | ▼                                              |
| Softkey Template              | Standard User                 | ▼                                              |
| Common Phone Profile*         | Standard Common Phone Profile | <ul> <li>View Details</li> </ul>               |
| Calling Search Space          | CSS-CUG                       | <b>▼</b>                                       |
| AAR Calling Search Space      | < None >                      | ▼                                              |
| Media Resource Group List     | < None >                      | <b>▼</b>                                       |
| User Hold MOH Audio Source    | < None >                      | <b>▼</b>                                       |
| Network Hold MOH Audio Source | < None >                      | ▼                                              |
| Location*                     | Hub_None                      | ▼                                              |
| AAR Group                     | < None >                      | <b>▼</b>                                       |
| User Locale                   | < None >                      | ▼                                              |
| Network Locale                | < None >                      | ▼                                              |
| Built In Bridge*              | Default                       | •                                              |
| Privacy*                      | Default                       | ▼                                              |
| Device Mobility Mode*         | On                            | ✓ <u>View Current Device Mobility Settings</u> |

Schritt 2: Konfigurieren einer Device Mobility Group

1. Navigieren Sie zu **System > Device Mobility > Device Mobility Group** (System > Gerätemobilität > Gerätemobilitätsgruppe), wie im Bild gezeigt:

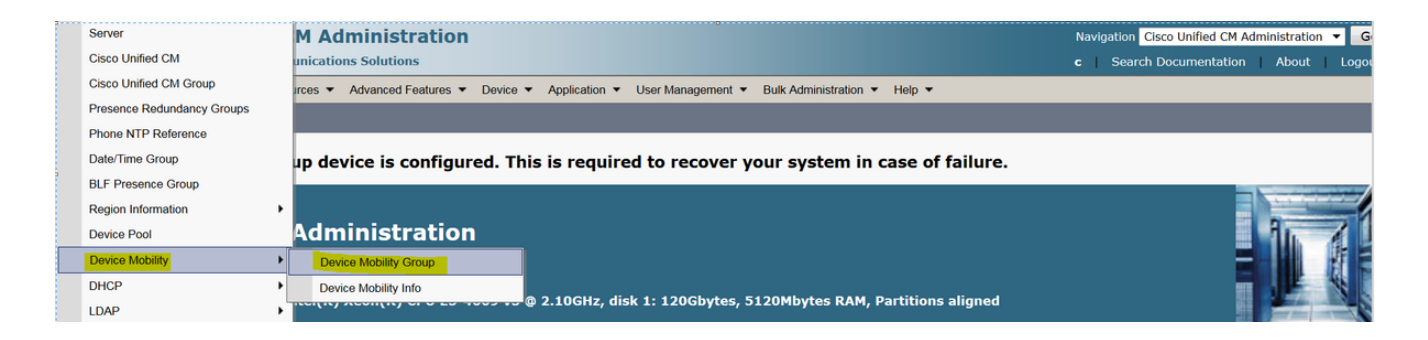

2. Klicken Sie, wie im Bild gezeigt, auf **Neu hinzufügen** und geben Sie den Namen und die Beschreibung ein.

| Save                     | X Delete Copy 🕂 Add New             |  |  |  |  |  |
|--------------------------|-------------------------------------|--|--|--|--|--|
| -Status                  | Status                              |  |  |  |  |  |
| (i) Status               | i Status: Ready                     |  |  |  |  |  |
| -Device Mo               | - Device Mobility Group Information |  |  |  |  |  |
| Name*                    | DMG                                 |  |  |  |  |  |
| Description              | Device Mobility Group               |  |  |  |  |  |
| Save Delete Copy Add New |                                     |  |  |  |  |  |

3. Klicken Sie auf **Speichern**, um die Informationen der Gerätmobilitätsgruppe in der Datenbank zu speichern.

Schritt 3: Konfigurieren von physischen Standorten

- 1. Navigieren Sie zu System > Physical Location (System > Physischer Speicherort).
- 2. Wie im Bild gezeigt, klicken Sie auf Neu hinzufügen

| Find and List Physical Locations  |                                                                             |  |  |  |  |
|-----------------------------------|-----------------------------------------------------------------------------|--|--|--|--|
| Add New                           |                                                                             |  |  |  |  |
|                                   |                                                                             |  |  |  |  |
| Physical Location                 |                                                                             |  |  |  |  |
| Find Physical Location where Name | Find Clear Filter                                                           |  |  |  |  |
|                                   | No active query. Please enter your search criteria using the options above. |  |  |  |  |
| Add New                           |                                                                             |  |  |  |  |

- 3. Geben Sie den Namen und die Beschreibung ein.
- 4. Um die Informationen zum physischen Speicherort in der Datenbank zu speichern, klicken Sie auf **Speichern**.

**Hinweis**: Hier ist der physische Standort einfach zu finden, spielt aber eine wichtige Rolle bei der Auswahl des Pools für Roaming-Geräte.

Dieses Bild zeigt eine Beispielausgabe:

| Save                     | X Delete Copy 🕂 Add New |  |  |  |  |
|--------------------------|-------------------------|--|--|--|--|
| -Status                  |                         |  |  |  |  |
| (1) Status: Ready        |                         |  |  |  |  |
| -Physical L              | ocation Information     |  |  |  |  |
| Name*                    | HQ                      |  |  |  |  |
| Description              |                         |  |  |  |  |
|                          |                         |  |  |  |  |
| Save Delete Copy Add New |                         |  |  |  |  |

Schritt 4: Konfigurieren eines Gerätepools.

- 1. Navigieren Sie zu System > Device Pool (System > Gerätepool).
- 2. Hier können Sie einen vorhandenen Gerätepool suchen bzw. auswählen oder einen neuen Gerätepool erstellen.
- 3. Um einen neuen Gerätepool zu erstellen, klicken Sie auf Neu hinzufügen.
- 4. Dies ist der Schlüsselfaktor, der bei der Konfiguration oder Aktualisierung des vorhandenen Gerätepools berücksichtigt werden muss:
- Physischer Standort
- Device Mobility-Gruppe
- Gerätemobilität durch Anrufe Suchbereich

Dieses Bild zeigt eine Beispiellaborausgabe:

#### Roaming Sensitive Settings

| Date/Time Group*               | CMLocal 🗸       |
|--------------------------------|-----------------|
| Region *                       | Default 🔹       |
| Media Resource Group List      | MRGL-Mulicast 🗸 |
| Location                       | < None > •      |
| Network Locale                 | < None >        |
| SRST Reference*                | Disable <       |
| Connection Monitor Duration*** |                 |
| Single Button Barge*           | Default 🔹       |
| Join Across Lines*             | Default •       |
| Physical Location              | HQ 🗸            |
| Device Mobility Group          | DMG -           |
| Wireless LAN Profile Group     | < None >        |

| Device Mobility Related Informati    | Device Mobility Related Information**** |   |  |  |  |
|--------------------------------------|-----------------------------------------|---|--|--|--|
| ,                                    |                                         |   |  |  |  |
| Device Mobility Calling Search Space | CSS-Local                               | • |  |  |  |
| AAR Calling Search Space             | < None >                                | ▼ |  |  |  |
| AAR Group                            | < None >                                | ▼ |  |  |  |
| Calling Party Transformation CSS     | < None >                                | ▼ |  |  |  |
| Called Party Transformation CSS      | < None >                                | ▼ |  |  |  |
|                                      |                                         |   |  |  |  |

Schritt 5: Konfigurieren von Device Mobility-Informationen

1. Navigieren Sie zu System > Device Mobility > Device Mobility Information (System > Gerätemobilität > Gerätemobilitätsinformationen), wie im Bild gezeigt:

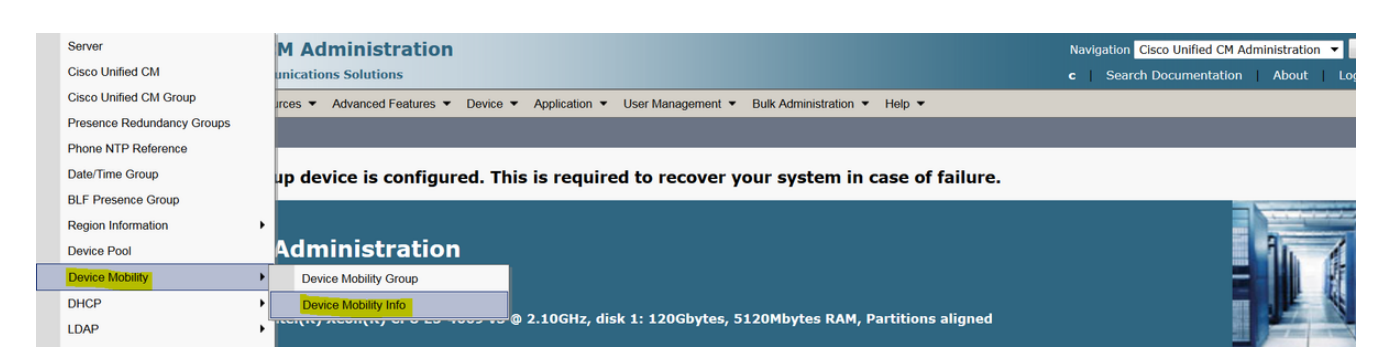

2. Klicken Sie auf Neu hinzufügen -Name -Subnet.

Name: Sie können den Namen des Wunsches beibehalten und es ist obligatorisch Feld.

Subnetz: Hier steht Subnetz für die Startadresse der Subnetzmaske.

Subnetzmaske (Bitgröße): Dies entspricht der Netzwerk-Subnetzmaske.

**Hinweis**: Wenn Sie eine falsche IP-Adresse in Bezug auf die Subnetzmaske eingegeben haben, fordert CUCM Sie zur Fehlermeldung auf.

Pools für ausgewählte Geräte: Hier können Sie den Gerätepool behalten, der die Konfiguration des Gerätepools für das Heimgerät überschrieben hat.

Dieses Bild zeigt eine Beispielausgabe im Labor:

| Device Mobility Info Information |             |  |  |  |  |  |
|----------------------------------|-------------|--|--|--|--|--|
| Name*                            | BGL-Roam    |  |  |  |  |  |
| Subnet*                          | 10.106.99.0 |  |  |  |  |  |
| Subnet Mask (bits size)*         | 24          |  |  |  |  |  |

#### -Device Pools for this Device Mobility Info

| Available Device Pools | BR<br>DM_Animesh<br>Default | * |
|------------------------|-----------------------------|---|
|                        |                             | - |
|                        | **                          |   |
| Selected Device Pools* | HQ                          | * |
|                        |                             | ~ |
|                        |                             |   |
| Save Delete (          | Copy Add New                |   |

Bitte notieren Sie sich den folgenden wichtigen Schlüssel, um die Mobilgerätefunktion nutzen zu können.

- Das Gerät muss "Geräte-CSS" anstelle von "DN-Leitung-CSS" verwenden.
- Sie müssen nur eine Device Mobility Group konfigurieren.
- Physischer Standort
- Informationen zur Gerätemobilität
- Roaming-CSS, um Anrufe für Roaming-Geräte zu ermöglichen.

# Überprüfen

- 1. Überprüfen Sie alle Konfigurationen einmal, um die Gerätemobilität zu optimieren.
- 2. Navigieren Sie auf der Seite für die Telefonkonfiguration zu Gerät > Telefon > Suchen des Geräts, und klicken Sie auf Aktuelle Gerätemobilitätseinstellungen anzeigen. Überprüfen Sie anschließend, ob der richtige Pool für Roaming-Geräte gemäß den

Gerätemobilitätsinformationen (IP-Adressbereich) ausgewählt wurde.

| Privacy                           | Default | •                                                         |
|-----------------------------------|---------|-----------------------------------------------------------|
| Device Mobility Mode <sup>*</sup> | On      | <ul> <li>View Current Device Mobility Settings</li> </ul> |

| Current Device Mobility Settings               |                 |  |  |  |
|------------------------------------------------|-----------------|--|--|--|
| Device Name*                                   | SEPA40CC3957CC7 |  |  |  |
| Cisco Unified Communications Manager<br>Group* | Default 🔹       |  |  |  |
| Roaming Device Pool                            | HQ              |  |  |  |
| Location                                       | < None >        |  |  |  |
| Region*                                        | Default         |  |  |  |
| Network Locale                                 | < None >        |  |  |  |
| AAR Group                                      | < None >        |  |  |  |
| AAR Calling Search Space                       | < None >        |  |  |  |
| Device Calling Search Space                    | CSS-Local 🔹     |  |  |  |
| Media Resource Group List                      | MRGL-Mulicast   |  |  |  |
| SRST*                                          | Disable •       |  |  |  |

## Fehlerbehebung

Szenario: Das IP-Telefon befindet sich im standardmäßigen Gerätepool.

Anforderung: Wenn sich das Telefon an einem anderen Standort befindet und eine IP-Adresse im Bereich von 10.106.99.23X erhält, muss es den Gerätepool des Hauptsitzes als Roaming-Gerätepool auswählen und zuvor eine lokale Anrufverbindung benötigen.

Lösung: Hier müssen wir uns auf Folgendes konzentrieren:

Schritt 1: Überprüfen Sie zunächst, ob die Gerätemobilitätsfunktion auf dem Gerät aktiviert ist.

| Privacy*              | Default                                                                                                    | •                                                         |
|-----------------------|----------------------------------------------------------------------------------------------------|-----------------------------------------------------------|
| Device Mobility Mode* | <mark>On service and a service and a s</mark> | <ul> <li>View Current Device Mobility Settings</li> </ul> |

Schritt 2: Aktivieren Sie die Option **Aktuelle Gerätemobilitätseinstellungen** auf der Seite für die Telefonkonfiguration **anzeigen**.

| SEPA40CC3957CC7 |
|-----------------|
| Default •       |
| Not Selected 🔹  |
| < None >        |
| Default 🔹       |
| < None >        |
| < None >        |
| < None >        |
| CSS-CUG 🗸       |
| MRGL-Mulicast   |
| SRST-MOH 🔻      |
|                 |

Wie oben angegeben, kann der Pool der Roaminggeräte nicht ausgewählt sein.

Schritt 3: Überprüfen Sie die korrekt konfigurierten Device Mobility Information (IP-Adressbereich) und den Gerätepool, der mit den Gerätemobilitätsinformationen verknüpft ist.

| - Device Mobility Info Information          |                             |   |
|---------------------------------------------|-----------------------------|---|
| Name*                                       | Phone A                     |   |
| Subnet*                                     | <mark>10.106.99.0</mark>    |   |
| Subnet Mask (bits size)* 24                 |                             |   |
| -Device Pools for this Device Mobility Info |                             |   |
| Available Device Pools                      | BR<br>DP-Roaming<br>Default |   |
|                                             |                             | - |
| <b>*</b> *                                  |                             |   |
| Selected Device Pools*                      | HQ                          | ~ |

Schritt 4: Überprüfen Sie den richtig konfigurierten Roaming-Gerätepool (hier Hauptsitz).

| Roaming Sensitive Settings       |                 |           |
|----------------------------------|-----------------|-----------|
| Date/Time Group*                 | CMLocal 🗸       | ]         |
| Region*                          | Default 🔹       | ]         |
| Media Resource Group List        | MRGL-Mulicast 🗸 | ]         |
| Location                         | < None >        | ]         |
| Network Locale                   | < None >        | ]         |
| SRST Reference*                  | Disable •       | ]         |
| Connection Monitor Duration***   |                 |           |
| Single Button Barge <sup>*</sup> | Default 🔹       | ]         |
| Join Across Lines*               | Default 🔹       | ]         |
| Physical Location                | < None >        | ]         |
| Device Mobility Group            | DMG 🗸           | ]         |
| Wireless LAN Profile Group       | < None >        | View Deta |

Wie oben gezeigt, wurde der physische Standort möglicherweise auf **Keine** eingestellt und daher kein Roaming-Gerätepool ausgewählt.

Beachten Sie, dass Sie zur Verwendung der Gerätemobilitätsfunktion den physischen Standort, die Gerätemobilitätsgruppe und die Gerätemobilitätsinformationen korrekt konfigurieren müssen.

Schritt 5: Aktualisieren Sie die Konfiguration für den physischen Standort im Gerätepool des Hauptsitzes, und überprüfen Sie die Seite Aktuelle Einstellungen für die Gerätemobilität auf der Seite für die Telefonkonfiguration.

| Dooming Sensitive Settings —   |                 |           |
|--------------------------------|-----------------|-----------|
| Roanning Sensitive Settings    |                 |           |
| Date/Time Group*               | CMLocal 🗸       | ]         |
| Region*                        | Default 🔹       |           |
| Media Resource Group List      | MRGL-Mulicast 🗸 |           |
| Location                       | < None >        |           |
| Network Locale                 | < None >        |           |
| SRST Reference*                | Disable 🔹       | ]         |
| Connection Monitor Duration*** |                 |           |
| Single Button Barge*           | Default •       | ]         |
| Join Across Lines*             | Default 🔹       | ]         |
| Physical Location              | HQ 🗸            | ]         |
| Device Mobility Group          | DMG -           |           |
| Wireless LAN Profile Group     | < None >        | View Deta |
|                                |                 |           |

Schritt 6: Überprüfen Sie die CSS-Konfiguration sowie die Konfiguration des Roaming-Gerätepools:

| Device Mobility Related Information**** |             |  |
|-----------------------------------------|-------------|--|
| Device Mobility Calling Search Space    | CSS-Local 🗸 |  |
| AAR Calling Search Space                | < None >    |  |
| AAR Group                               | < None >    |  |
| Calling Party Transformation CSS        | < None >    |  |
| Called Party Transformation CSS         | < None >    |  |
|                                         |             |  |

Schritt 7: Überprüfen Sie die Seite **"Aktuelle Gerätemobilitätseinstellungen anzeigen"** auf der Seite für die Telefonkonfiguration.

| -Current Device Mobility Settings              |                 |
|------------------------------------------------|-----------------|
| Device Name*                                   | SEPA40CC3957CC7 |
| Cisco Unified Communications Manager<br>Group* | ■ Default •     |
| Roaming Device Pool                            | HQ              |
| Location                                       | < None >        |
| Region*                                        | ■ Default       |
| Network Locale                                 | < None >        |
| AAR Group                                      | < None >        |
| AAR Calling Search Space                       | < None >        |
| Device Calling Search Space                    | CSS-Local 🔹     |
| Media Resource Group List                      | MRGL-Mulicast   |
| SRST*                                          | Disable 🔹       |
|                                                |                 |